## **NBUCLMS**

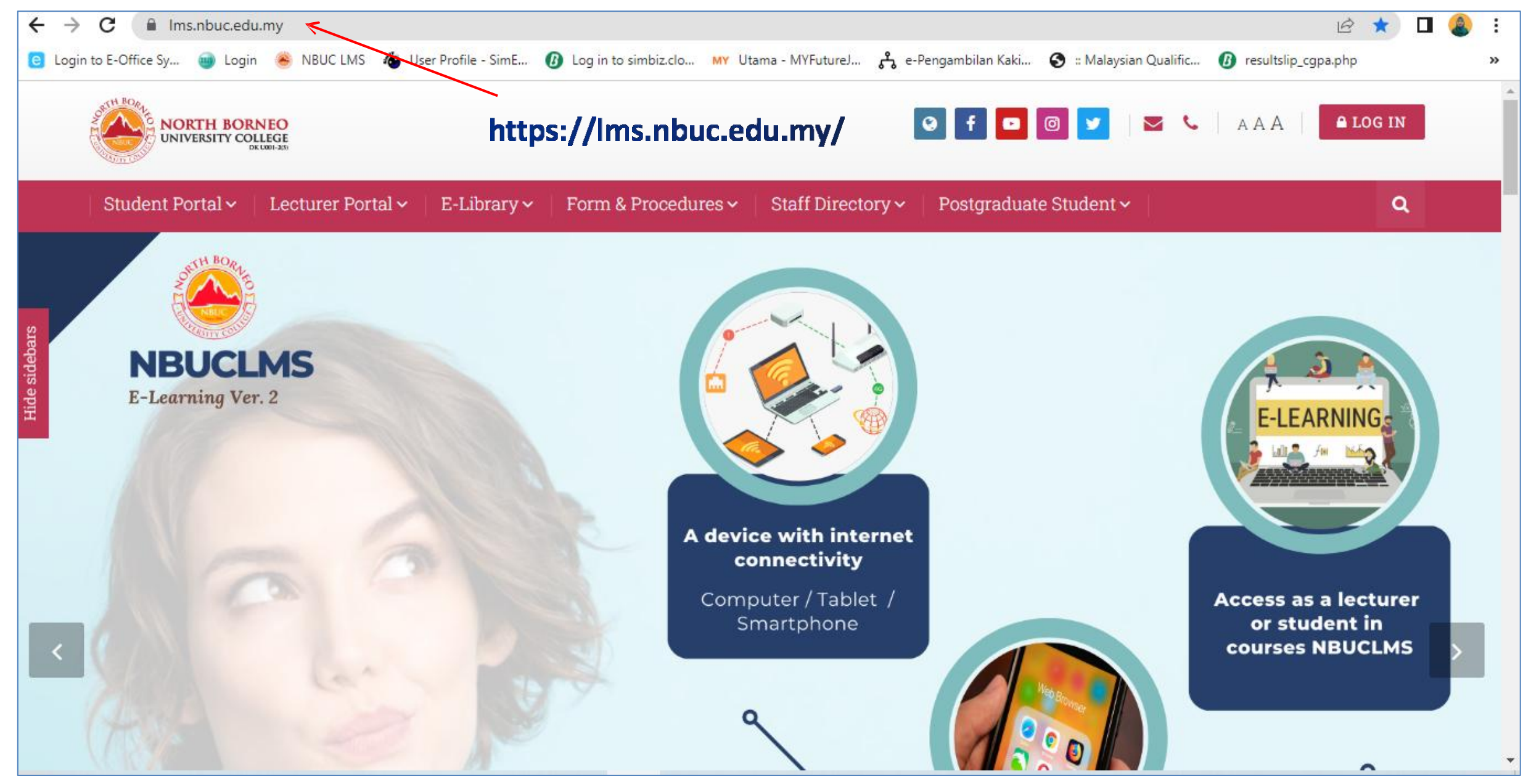

# Apa itu Learning Management System?

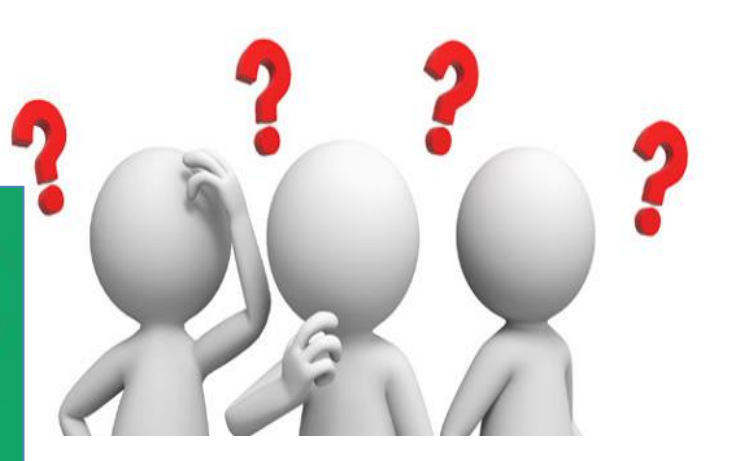

LMS bermaksud : Learning Management System Sistem Pengurusan Pembelajaran

2

# **1** E- LEARNING

- PEMBELAJARAN SECARA DIGITAL
- MAKLUMAT/ INFO

## **PORTAL PELAJAR**

- PENDAFTARAN SUBJEK
- SLIP PEPERIKSAAN
- PENILAIAN TENAGA PENGAJAR
- KEPUTUSAN PEPERIKSAAN

## **PERKARA PERLU/ WAJIB DIBUAT**

| AWAL SEMESTER                     | SEBELUM PEPERIKSAAN                    | SELEPAS PEPERIKSAAN                    |
|-----------------------------------|----------------------------------------|----------------------------------------|
| DAFTAR SUBJEK<br>(STUDENT PORTAL) | PENILAIAN PELAJAR -<br>TENAGA PENGAJAR | RESULT PEPERIKSAAN<br>(STUDENT PORTAL) |
| ENROL SUBJEK<br>(MY COURSES)      | SLIP PEPERIKSAAN<br>(HALL TICKET)      |                                        |

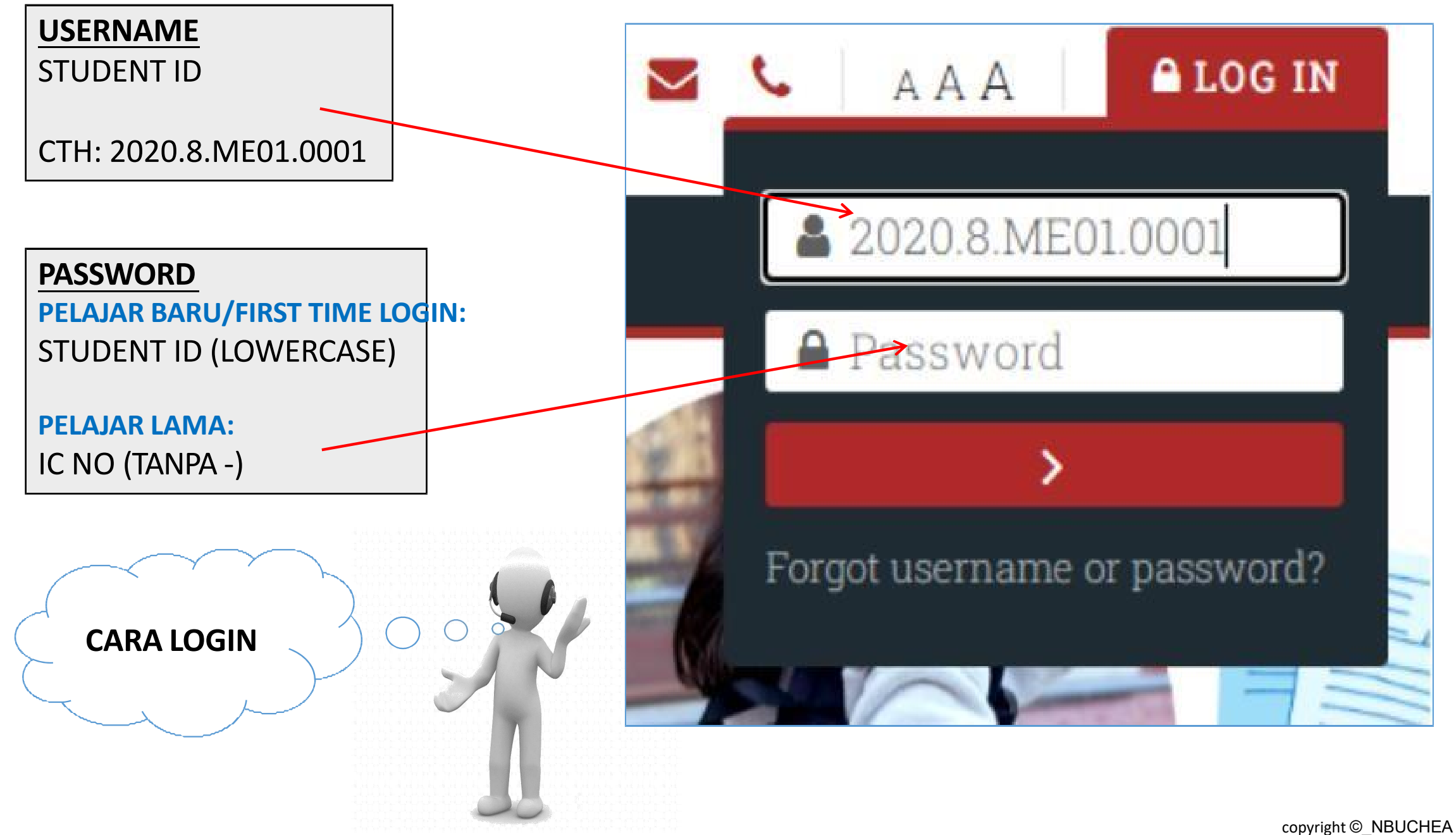

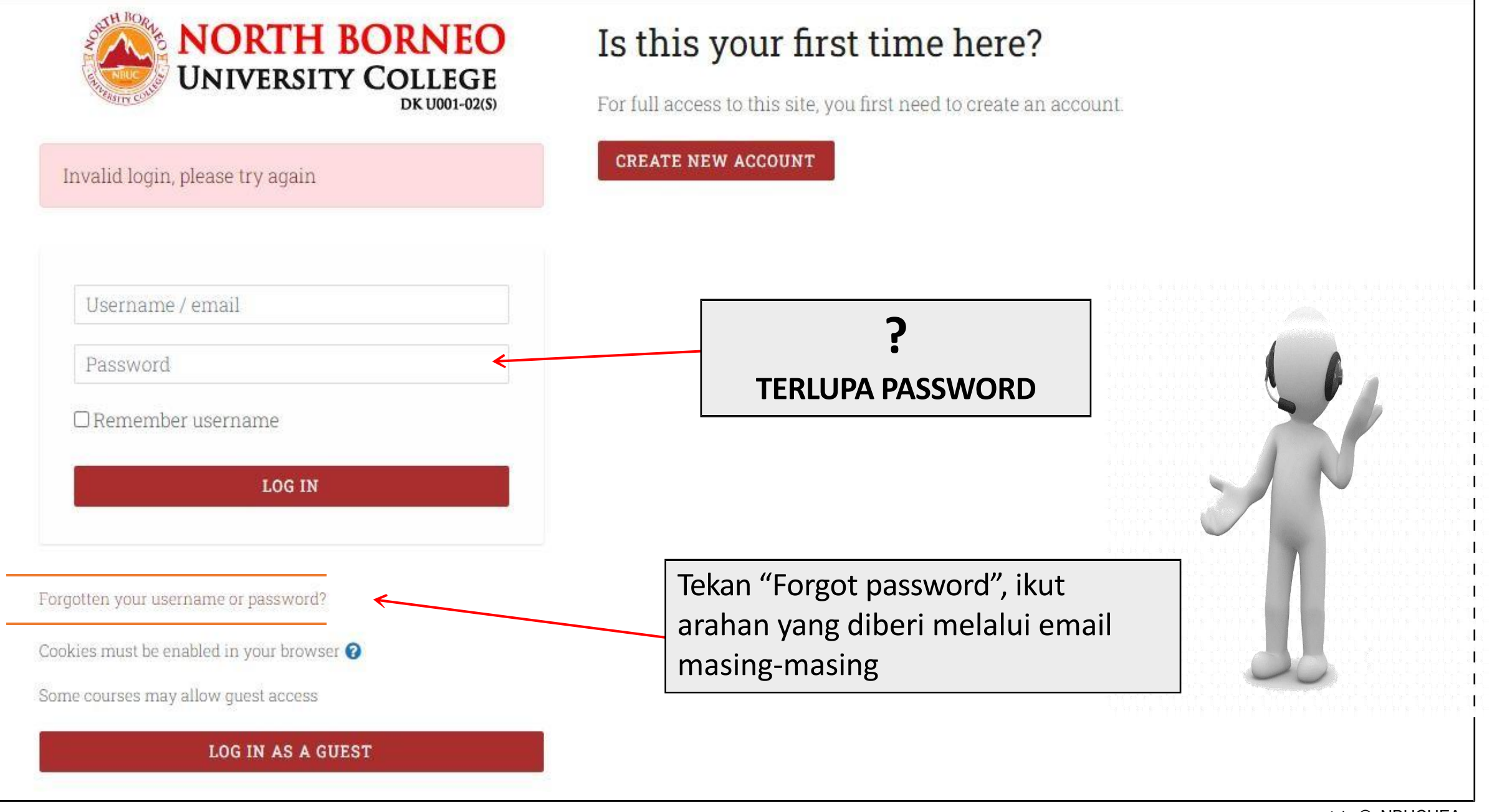

copyright ©\_NBUCHEA (Pengurus Sistem Akademik)

### **IMPORTANT NOTICE!!**

- CLASS TIMETABLE SESSION 1/2023 -updated 07 February 2023
- ACADEMIC CALENDAR 2023 (Foundation, Diploma & Bachelor)
- ACADEMIC CALENDAR 2023 (Master of Science in Security and Enforcement)
- 💼 ACADEMIC CALENDAR 2023 (Master in Management)
- 🗧 ACADEMIC CALENDAR 2023 (PhD Business Administration)
- 🙍 ACADEMIC CALENDAR 2023 (Doctor of Business Administration)
- 憧 MANUAL PENGGUNAAN NBUCLMS -PELAJAR
- 🖢 MANUAL PENGGUNAAN NBUCLMS -LECTURER
- 1 MEMO THE USAGE OF LIBRARY SYSTEM AND ONLINE
- 😉 MEMO -PANDUAN KEWANGAN PELAJAR NBUC
- 憧 MEMO -PENDAFTARAN SUBJEK BAGI SESI JANUARI 2023
- 擅 MEMO -KEHADIRAN DIRI PELAJAR KE KULIAH
- 憧 MEMO -GARIS PANDUAN DAN ETIKA BERPAKAIAN
- MEMO -NOTICE OF FINAL EXAMINATION RESULTS FOR AUGUST 2022 SESSION
- MEMO -PENANGGUHAN KEPUTUSAN PEPERIKSAAN AKHIR SESI 0GOS 2022

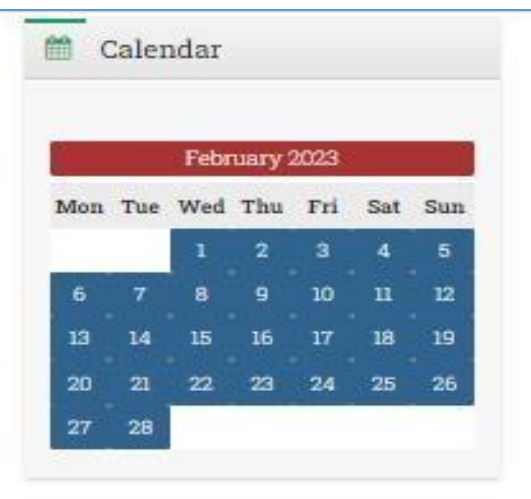

#### Upcoming events

Minggu Kuliah Sesi Akademik 1/2023 Tuesday, 3 January, 12:00 AM × Friday, 7 April, 12:00 AM

Final Exam Monday, 10 April, 12:00 AM \* Friday, 21 April, 12:00 AM

Semester Break Monday, 24 April, 11:59 AM × Friday, 12 May, 12:00 AM

Minggu Kuliah Sesi
 Akademik 5/2023
 Monday, 15 May, 12:00 AM » Friday, 30
 June, 12:00 AM

Go to calendar...

#### A NBUCLMS FEEDBACK

Welcome to Helpdesk

LMS Heipdesk

Info pada bahagian "HOME PAGE NBUCLMS"

Welcome to e-Counselling

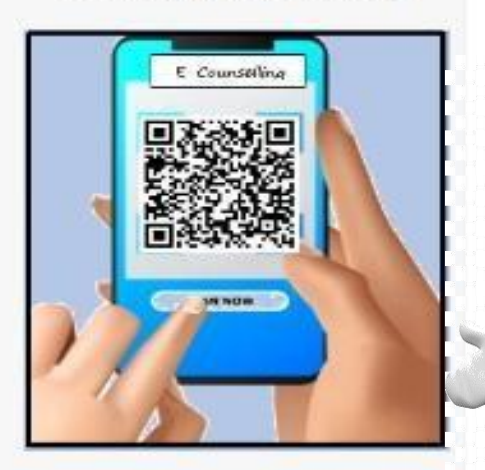

e-Course Evaluation

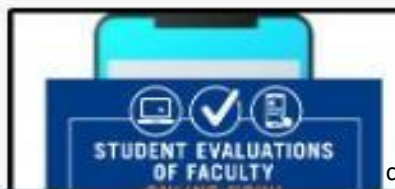

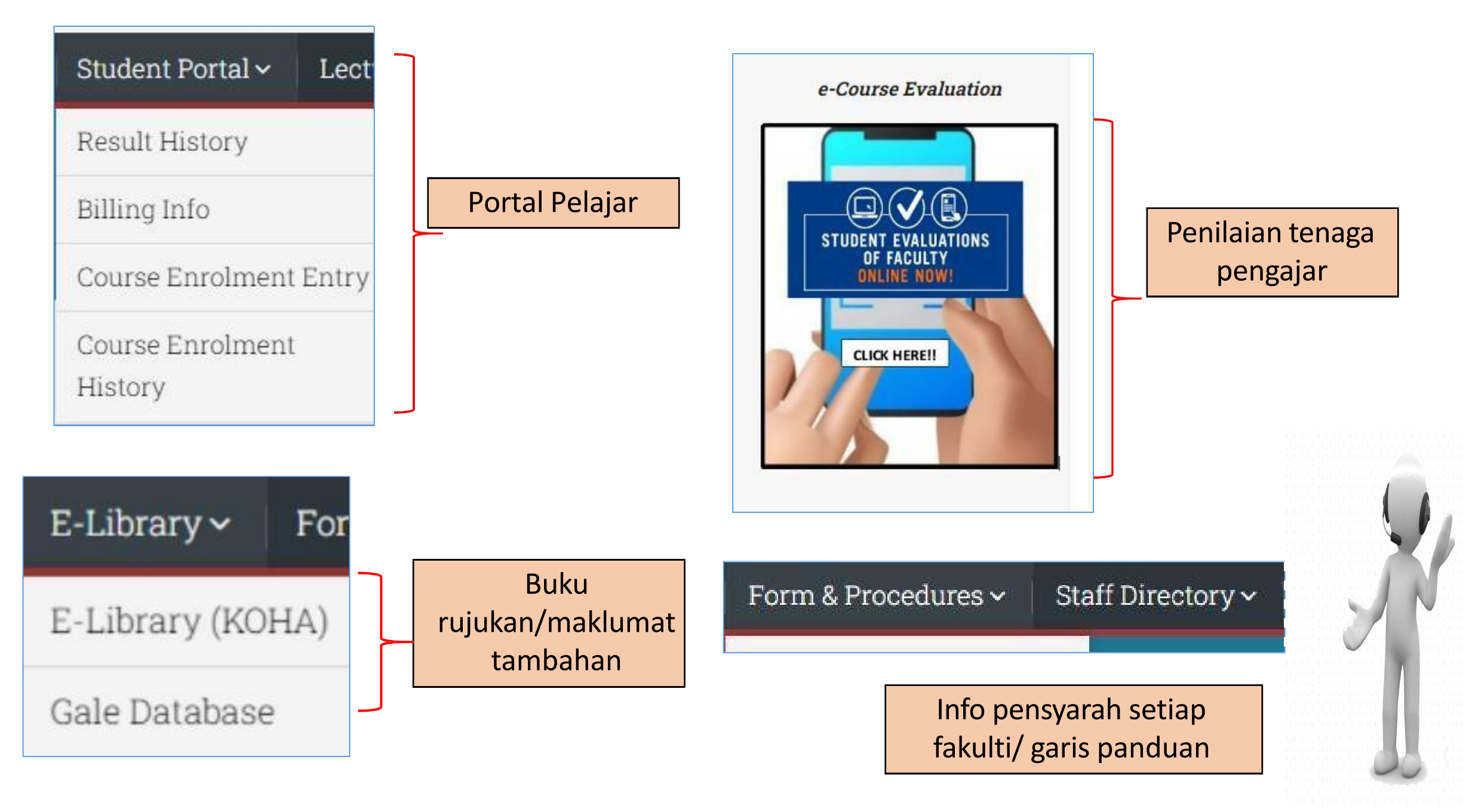

| 1/ Cara edit email/betulka  | n nama          | Ema<br>daru<br>Cou<br>Mala<br>Sim<br>Clici | Edit profile 2                                                 |
|-----------------------------|-----------------|--------------------------------------------|----------------------------------------------------------------|
| Profile<br>Grades           | st name         | O                                          | Daruisa                                                        |
| Messages Sur                | name            | 0                                          | Rosli                                                          |
| Preferences<br>- Da Log out | ail address     | 0                                          | daruisa@nbuc.edu.my < 3                                        |
| Switch role to              | ail display     | 0                                          | Allow only other course participants to see my email address 🗢 |
| Mo                          | odleNet profile | 0                                          |                                                                |
| City                        | y/town          |                                            |                                                                |

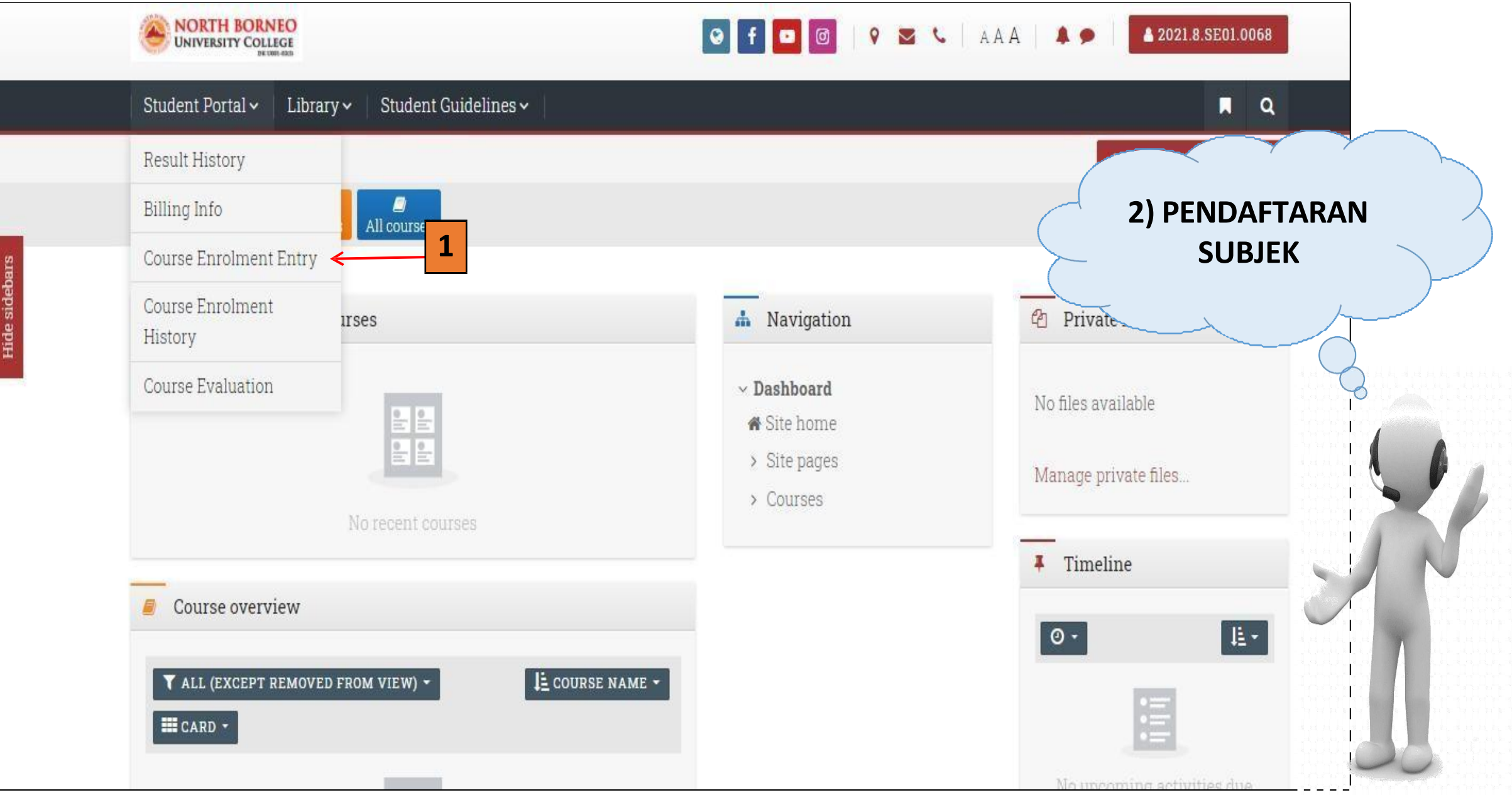

| - Student Profile                                                                    |                      |                          |                                      |                                      | 🔥 Na   |
|--------------------------------------------------------------------------------------|----------------------|--------------------------|--------------------------------------|--------------------------------------|--------|
| IC No.                                                                               |                      |                          |                                      |                                      | v Dash |
| 030312-12-0974                                                                       |                      |                          |                                      |                                      |        |
| Register No.                                                                         |                      |                          |                                      |                                      | W SIL  |
| 2021.8.EC02.0038                                                                     |                      |                          |                                      |                                      | > Site |
| Intake                                                                               |                      |                          |                                      |                                      | > Cou  |
| 2021-8                                                                               |                      |                          |                                      |                                      |        |
| Programme                                                                            |                      |                          |                                      |                                      |        |
| Diploma in Early Childhood Education                                                 |                      |                          |                                      |                                      |        |
| Enrolment Date                                                                       |                      |                          |                                      |                                      |        |
| 2021-09-15<br>Enrolment Session<br>2021 AUG                                          |                      |                          |                                      |                                      |        |
| 2021-09-15<br>Enrolment Session<br>2021 AUG<br>Course                                | Credit               |                          |                                      |                                      |        |
| 2021-09-15<br>Enrolment Session<br>2021 AUG<br>Course<br>Select No. Code Course Name | Credit<br>Hours      | Class Code               | Lecturer                             | Schedule                             |        |
| 2021-09-15<br>Enrolment Session<br>2021 AUG<br>Course<br>Select No. Code Course Name | Credit<br>Hours<br>3 | Class Code<br>2021.8.MPU | <b>Lecturer</b><br>Sri Wahyuni Binti | Schedule<br>FRI: 08:00:00 ~ 11:00:00 |        |

Pilih subjek yang diambil, Kemudian hantar.

|   |    |          | PRACTICES                                             |   | 230                | bt Jamidin                           | 17:00:00 (ONLINE)                     |
|---|----|----------|-------------------------------------------------------|---|--------------------|--------------------------------------|---------------------------------------|
| D | 13 | KLP 230  | CHILDREN LEARNING AND PLAY                            | 3 | 2021.8.KPL<br>230  | Siti Nuraisyah Liyana<br>bt Abdullah | TUE : 08:00:00 ~<br>11:00:00 (ONLINE) |
| ٥ | 14 | KEL 230  | LANGUAGE LITERACY IN EARLY<br>CHILDHOOD               | 3 | 2021.8.KEL<br>230  | Siti Nuraisyah Liyana<br>bt Abdullah | THU : 14:00:00 ~<br>17:00:00 (ONLINE) |
| D | 15 | KSB 230  | CHILDREN'S SOCIAL DEVELOPMENT<br>BEHAVIOUR            | 3 | 2021.8.KSB<br>230  | Siti Nuraisyah Liyana<br>bt Abdullah | MON : 14:00:00 ~<br>17:00:00 (ONLINE) |
| D | 16 | KIT 230  | INFANT TODDLERS AND TWOS                              | 3 | 2021.8.KIT 230     | Sitti Aidah bt<br>Nurhaybir          | FRI: 08:00:00 ~ 11:00:00<br>(ONLINE)  |
| D | 17 | ENT 2042 | Entrepreneurship                                      | 2 | 2021.8.ENT<br>2042 | Dasima Kalirab                       | TUE : 11:00:00 ~<br>14:00:00 (ONLINE) |
| D | 18 | KCP 330  | Administration in Child Care<br>Program               | 3 | 2021.8.KCP<br>330  | Erra Nazirah binti<br>Marjoh         | MON : 08:00:00 ~<br>11:00:00 (ONLINE) |
| ٥ | 19 | KMM 430  | Music and Movement Experience For<br>Young Children   | 3 | 2021.8.KMM<br>430  | Siti Nuraisyah Liyana<br>bt Abdullah | THU : 08:00:00 ~<br>11:00:00 (ONLINE) |
| D | 20 | KMS 430  | Teaching Mathematics and Science<br>In Early Children | 3 | 2021.8.KMS<br>430  | Siti Nuraisyah Liyana<br>bt Abdullah | FRI: 08:00:00 ~ 11:00:00<br>(ONLINE)  |
| D | 21 | KAC 330  | Adult Child Relations                                 | 3 | 2021.8.KAC<br>330  | Siti Nuraisyah Liyana<br>bt Abdullah | WED: 14:00:00 ~<br>17:00:00 (ONLINE)  |
|   | 22 | KHS 330  | CHILD HEALTH, SAFETY AND<br>NUTRITION                 | 3 | 2021.8 KHS<br>330  | Erra Nazirah binti<br>Marjoh         | TUE : 11:00:00 ~<br>14:00:00 (ONLINE) |

3

|               | NORTH BORNEO                                                                          | 🤤 f 🗖 🞯   9 💌 📞                                       | A A A A                                                                    | *                       |            |
|---------------|---------------------------------------------------------------------------------------|-------------------------------------------------------|----------------------------------------------------------------------------|-------------------------|------------|
|               | Student Portal 🗸 🛛 Library 🗸 🛛 Stud                                                   | ent Guidelines 🗸 👘                                    | Π Q                                                                        |                         |            |
|               | Site home Calendar Badges All cour                                                    | es                                                    |                                                                            |                         |            |
| Hide sidebars | Confirmation Of Enrolmen<br>Are you sure you want submit this enro<br>CANCEL CONTINUE | t dected course?                                      | <ul> <li>▲ Navigation</li> <li>✓ Dashboard</li> <li>◆ Site home</li> </ul> |                         |            |
|               | Course                                                                                | Credit                                                | > Site pages                                                               |                         |            |
|               | No. Code Course Name                                                                  | Hours Class Code Lecturer Schedule                    | > Courses                                                                  |                         |            |
|               | 21 KAC 330 Adult Child Relations                                                      | Apps 📴 Login to E-Office Sy 🧉 NBUC LMS 🦓 User Profile | a - Sime                                                                   |                         | E Keading  |
|               | 22 KHS 330 CHILD HEALTH, SAFETY AND<br>NUTRITION                                      | Site home Calendar Badges All courses                 |                                                                            |                         |            |
|               | NORTH BORN                                                                            | Student Profile                                       |                                                                            | <b>Å</b> N              | Javigation |
| **Statu       | is "pending"                                                                          | IC No.                                                |                                                                            | ✓ Da:                   | shboard    |
| menun         | iukkan heriava                                                                        | 2 Register No                                         |                                                                            | 🗌 S                     | ite home   |
| dibonto       | julilar berjaya                                                                       | 2021.8.SE01.0068                                      |                                                                            | > S                     | ite pages  |
| anana         | dI.                                                                                   | Intake<br>2021-8                                      |                                                                            | > C                     | ourses     |
| **Tuna        | gu Dekan/KP                                                                           | Programme                                             |                                                                            |                         |            |
| sahkan        | nendaftaran &                                                                         | Diploma in Security Management                        |                                                                            |                         |            |
| ototuo        | akan bartukar                                                                         |                                                       |                                                                            |                         |            |
| status a      |                                                                                       | Course Enrolment History                              |                                                                            |                         |            |
| menjad        | a <i>"Approved"</i>                                                                   |                                                       |                                                                            |                         |            |
|               |                                                                                       | No. Enrolment Date Ref. No. Enrolment S               | Session Semester Total Enrol Credit Hours Total C                          | ourse Count Status View |            |
|               |                                                                                       |                                                       |                                                                            |                         | 5          |
|               |                                                                                       | 1 2021-09-14 1217 2021 - 4                            | 8 17                                                                       | 6 Pending               | 5          |

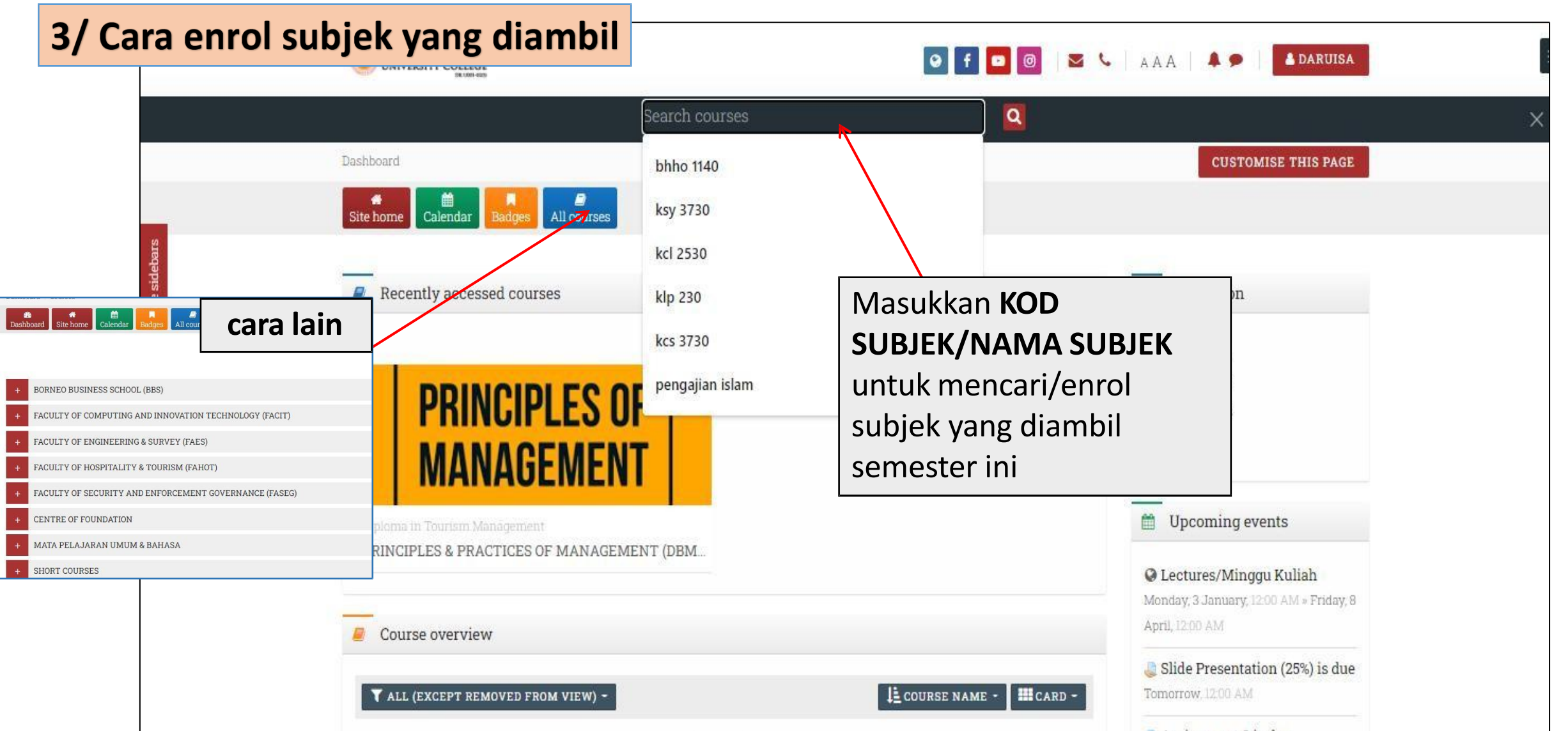

Assignment 2 is due Tomorrow 12:00 AM

ONLINE TEST SUBMISSION is

| Enrolment options                        |                                                                                                    | 🥰 Adm                                         | inistration                                                             |
|------------------------------------------|----------------------------------------------------------------------------------------------------|-----------------------------------------------|-------------------------------------------------------------------------|
|                                          | FINANCIAL ACCOUNTING I<br>Teacher: Suzilah Agansai<br>Teacher: Slyviastella Musah:<br>Enrolled students: 1 | <ul> <li>✓ Course</li> <li>▲ Enrol</li> </ul> | administration<br>I me in this course<br>klik "enrol me"<br>untuk masuk |
| - Financial Accounting 1                 | Tekan <i>"enrol me</i><br>setiap s                                                                         | e" untuk masuk<br>subjek                      | kedalam subjek<br>yang diambil                                          |
| No enrolme                               | nt key required.                                                                                           |                                               |                                                                         |
| - Self enrolment (Teacher) Enrolment key |                                                                                                    |                                               |                                                                         |
| ENROL                                    | ME                                                                                                    |                                               |                                                                         |

| - Student Pr                                                                                                    | rofile                      |                      |                                                                     |                                                                                 |                                                |                          |                        | 🚠 Navigation                                                                                                    |
|----------------------------------------------------------------------------------------------------|-----------------------------|----------------------|---------------------------------------------------------------------|---------------------------------------------------------------------------------|------------------------------------------------|--------------------------|------------------------|----------------------------------------------------------------------------------------------------|
| IC No.<br>000202-12-1602<br>Register No.<br>2021.8.EC01.000<br>Intake<br>2021-8<br>Programme<br>Bachelor of Ear | 2<br>)1<br>'ly Childhood Ed | ducation             | <pre>4/ C<br/>*Past<br/>yang<br/>i/ Su<br/>ii/ My<br/>iii/ Ex</pre> | ARA PRIN<br>ikan ketiga-t<br>sama.<br>ubjek yang di<br>y course (das<br>am slip | T SLIP P<br>iga menu<br>idaftarkar<br>shboard) | <b>EPERIK</b><br>njukkan | <b>(SAAN</b><br>subjek | N                                                                                                    |
| - Course En                                                                                                    | rolment Histor              | у                    |                                                                     |                                                                                 |                                                |                          |                        | > KFI 1130<br>> KPP 1230<br>> EGL 3022                                                                                                    |
| Enrolment<br>No. Date                                                                                           | Ref. No.                    | Enrolment<br>Session | Semester                                                            | Total Enrol Credit<br>Hours                                                     | Total Course<br>Count                          | Status                   | View                   | NORTH BORNEO<br>UNIVERSITY COLLEGE<br>SABAH. MALAYSIA<br>DE UMO GASS                                                                                                    |
| 1 2022-01-11                                                                                                    | CE-00096                    | 2022 - 1             | Semester<br>2                                                       | Ö                                                                               | 7                                              | Approved                 | EXAM<br>SLIP           | Reg. No.       : 2021.8.EC01.0001         Name       : FELICIA BENJAMIN         Course       : EC01 - Bachelor of Early Childhood Education         Academic Year       : 2022         Semester       : Semester 2                                                                                                    |
| 2 2021-10-12                                                                                                    | SENR09872                   | 2021 - 8             | Semester 1                                                          | 0                                                                               | 6                                              | Approved                 | EXAM<br>SLIP           | No         Subject Code         Subject         Date         Time           1         MPU 3123         TTTAS         0000-00:00         12:00:00 AM-12:00:00 AM           2         KPP 1130         Pertumbuhan dan Perkembangan kanak-kanak         0000-00:00         12:00:00 AM-12:00:00 AM           3         KEC 1131         Early Childhood Education Curriculum 1         0000-00:00         12:00:00 AM-12:00:00 AM           4         KFI 1130         Falsafah Ilmu         0000-00:00         12:00:00 AM-12:00:00 AM           5         KPP 1230         Perkembungan Pendidikan Di Malaysia: Falsafah dan Dasar         0000-00:00         12:00:00 AM-12:00:00 AM           6         KFP 1230         Falsafah Pendidikan         0000-00:00         12:00:00 AM-12:00:00 AM           7         EGL 3022         Listening & Speaking         0000-00:00         12:00:00 AM-12:00:00 AM |
|                                                                                                    |                             |                      |                                                                     |                                                                                 | 1                                              |                          |                        |                                                                                                    |

Hide sidebars

#### Student Profile

IC No.

Register No.

2021.8.EC01.0001

Intake

2021-8

Programme

Bachelor of Early Childhood Education

#### Academic Result

| Semester   | Course Code | Course Name                                   | Grade | Grade Value | Credit Hours | Subtotal | View         |
|------------|-------------|-----------------------------------------------|-------|-------------|--------------|----------|--------------|
| Semester 1 | KAM 1230    | Apresiasi Muzik dan Nyanyian Kanak-Kanak      | A-    | 3.67        | 3.00         | 11.01    |              |
|            | MPU 3113    | Hubungan Etnik                                | A     | 4.00        | 3.00         | 12       |              |
|            | KKT 1130    | Kompetensi Teknologi Maklumat dan Komunikasi  | B-    | 2.67        | 3.00         | 8.01     |              |
|            | KPE 1230    | Pembelajaran dan Perkembangan Pelajar         | в     | 3.00        | 3.00         | 9        |              |
|            | KPK 1130    | Perkembangan Kerohanian dan Moral Kanak-kanak | в     | 3.00        | 3.00         | 9        |              |
|            | EGL3012     | Reading & Writing                             | В     | 3.00        | 3.00         | g        |              |
|            |             | GPA :3:22; CGPA:3:22                          |       |             | 18.00        | 58.02    | Print Result |
|            |             |                                               |       |             | 7            |          |              |
|            |             |                                               |       |             |              |          |              |
|            |             |                                               |       |             |              |          |              |
|            |             | teka                                          | n "   | print"      |              |          |              |

## 5/ CARA MEMUAT TURUN KEPUTUSAN PEPERIKSAAN

| STUDENT<br>REGISTER<br>COURSE | NAME : 2021.8.EC01.0001<br>: Bachelor of Early Childhood Education | IC NO<br>SEME<br>DATE | ).<br>ESTER / SESI | : 1.00 / 2021-8<br>: 2022-03-08 1: | 5:13:30 |
|-------------------------------|--------------------------------------------------------------------|-----------------------|--------------------|------------------------------------|---------|
| CODE                          | SUBJECT                                                            | CREDIT                | GRADE              | GRADE PTS                          | POINT   |
| KAM 1230                      | Apresiasi Muzik dan Nyanyian Kanak-Kanak                           | 3                     | A-                 | 3.67                               | 11.01   |
| MPU 3113                      | Hubungan Etnik                                                     | 3                     | А                  | 4                                  | 12.00   |
| KKT 1130                      | Kompetensi Teknologi Maklumat dan Komunikasi                       | 3                     | B-                 | 2.67                               | 8.01    |
| KPE 1230                      | Pembelajaran dan Perkembangan Pelajar                              | 3                     | В                  | 3                                  | 9.00    |
| KPK 1130                      | Perkembangan Kerohanian dan Moral Kanak-kanak                      | 3                     | В                  | 3                                  | 9.00    |
| EGL3012                       | Reading & Writing                                                  | 3                     | В                  | 3                                  | 9.00    |
|                               | TOTAL                                                              | . 0                   |                    |                                    |         |
|                               |                                                                    |                       |                    | GPA                                | 3.22    |
|                               |                                                                    |                       |                    | CGPA                               | 3.22    |
|                               |                                                                    |                       |                    | STATUS                             |         |

#### copyright ©\_NBUCHEA (Pengurus Sistem Akademik)

# TERIMA KASIH

\*Untuk lebih lanjut, boleh rujuk Manual Penggunaan NBUCLMS Vers. 2

Jika terdapat sebarang masalah, boleh berhubung secara langsung dengan Ms Daruisa (HEA) - 013 5568343